# Cisco Business Wireless Access Pointでのカス タム証明書のアップロード

### 目的

このドキュメントの目的は、Cisco Business Wireless(CBW)Access Point(AP)にカス タム証明書をアップロードする方法を示すことです。

### 該当するデバイス |ソフトウェアバージョン

- Cisco Business Wireless 140ACアクセスポイント | 10.6.1.0 (最新のダウンロード)
- Cisco Business Wireless 145ACアクセスポイント | 10.6.1.0 (最新のダウンロード)
- Cisco Business Wireless 240ACアクセスポイント | 10.6.1.0 (最新のダウンロード)

#### 概要

CBW APファームウェアバージョン10.6.1.0以降では、独自のWEBAUTH(キャプティ ブポータルページを処理する)またはWEBADMIN(CBWプライマリAP管理ページ )証明書を、内部デバイスおよびシステムで信頼できるWebユーザインターフェイス (UI)にインポートできます。デフォルトでは、WEBAUTHページとWEBADMINページ は、通常は信頼されていない自己署名証明書を使用し、デバイスに接続しようとする と証明書の警告が発生する可能性があります。

この新機能を使用すると、CBW APに簡単にカスタム証明書をアップロードできます。始めましょう。

#### 前提条件

- CBW APファームウェアを10.6.1.0にアップグレードしたことを確認します。ファーム ウェアの更新に関する手順を追**加するには、クリックしてください**。
- CBWに必要なWEBAUTHまたはWEBADMIN証明書を発行するには、プライベートまた は内部の認証局(CA)が必要です。証明書は、CBW Web UIに接続できる管理PCにイン ストールできます。
- キャプティブポータルまたは管理アクセスにカスタム証明書を使用して、証明書の警告 が表示されるのを防ぐために、対応するルートCA証明書をクライアントブラウザにイ ンストールする必要があります。
- CBWは、キャプティブポータルリダイレクションに内部でリダイレクトされたIPアドレス192.0.2.1を使用します。したがって、これをWEBAUTH証明書のCommon Name(CN)またはSubject Alternative Name(SAN)として含めることをお勧めします。
- WEBADMIN証明書の命名要件は次のとおりです。CN-cisobusiness.cisco;SANはdnsciscobusiness.ciscoである必要があります。スタティックIPアドレスを使用する場合、 SANにはdns=<ip address>も含まれます。

証明書のアップロード

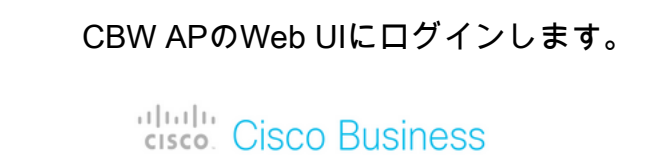

## Cisco Business Wireless Access Point

Welcome! Please click the login button to enter your user name and password

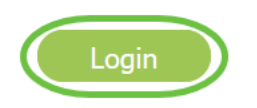

#### 手順2

証明書をアップロードするには、[Advanced] > [Primary AP Tools]に移動します。

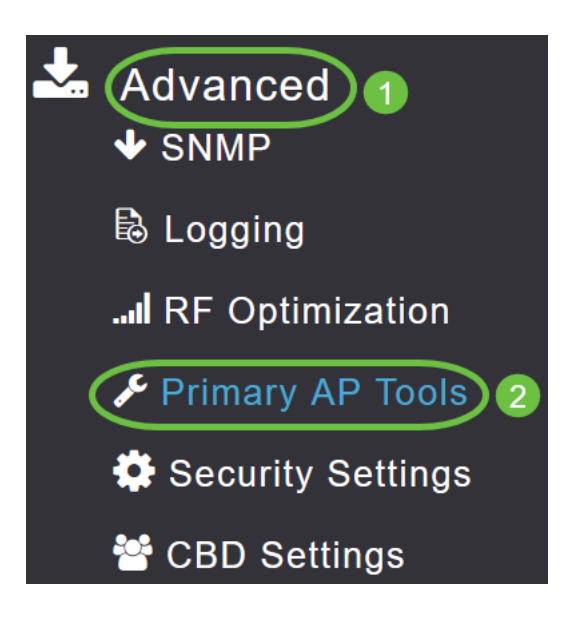

#### 手順 3

[ファイルのアップロード]**タブを**選択します。

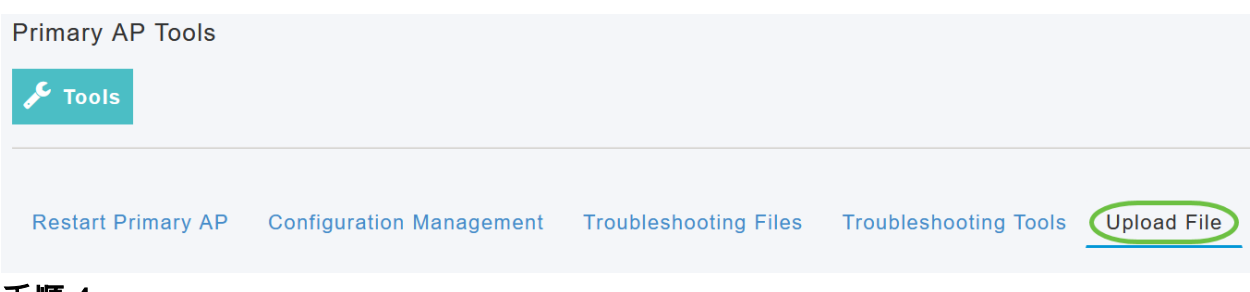

[ファイルタイプ]ドロップダウンメニューから、[WEBAUTH]または[WEBADMIN Certificate]を選択します。

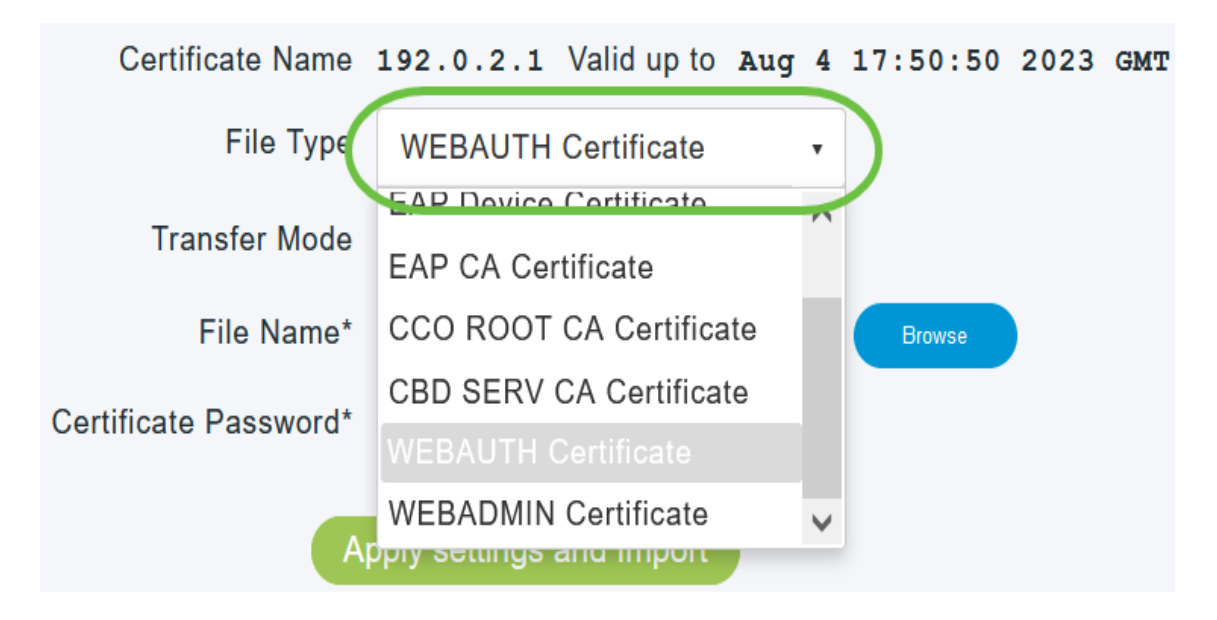

ファイルはPEM形式で、公開キーと秘密キーの両方を含む必要があります。パスワードも 保護する必要があります。WEBAUTH証明書とWEBADMIN証明書の両方に ciscobusiness.ciscoという共通名(CN)が必要です。したがって、証明書を発行するには内 部CAを使用する必要があります。

#### 手順 5

ドロップダウンメニューから転送モードを選択します。次のオプションがあります。

- HTTP(D-JUQ>)
- FTP
- TFTP

この例では、HTTPが選択されています。

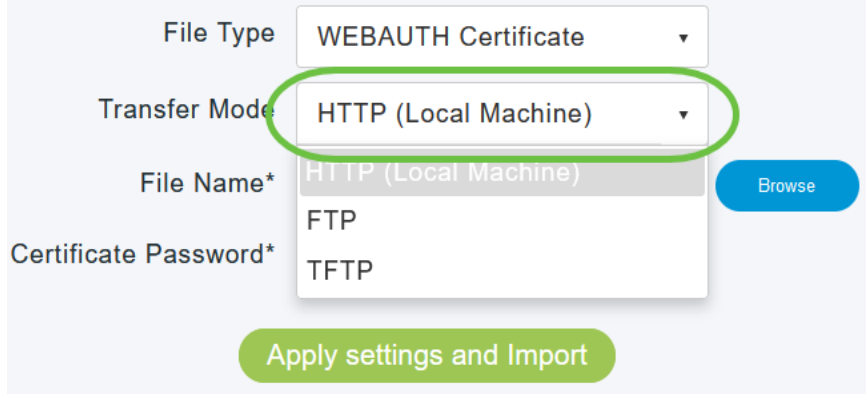

#### 手順6

[Browse] をクリックします。

| Certificate Name      | ciscobusiness.cisco      | Valid up to | Jul 22 | 20:16:34 | 2023 | GMT |
|-----------------------|--------------------------|-------------|--------|----------|------|-----|
| File Type             | WEBADMIN Certificate     | v           |        |          |      |     |
| Transfer Mode         | HTTP (Local Machine)     | •           |        |          |      |     |
| File Name*            | system.pem               |             | Browse |          |      |     |
| Certificate Password* |                          |             |        |          |      |     |
| A                     | oply settings and Import |             |        |          |      |     |

転送モードがFTPまたはTFTPの場合は、サーバIPアドレス、ファイルパス、その他の必須 フィールドを入力します。

ステップ7

カスタム証明書を含むフォルダに移動して、ローカルPCからファイルをアップロード します。証明書ファイルを選択し、[開く]をクリ**ックします**。

| der      |                   |          |      |          | la • | 0  |
|----------|-------------------|----------|------|----------|------|----|
| Name     | Date modified     | Type     | Size |          |      | -  |
| miness   | 7/22/2021 4:08 PM | PEM File |      | 6 KB     |      |    |
| CPCert 1 | 8/4/2021 1:05 PM  | PEM File |      | 6 KB     |      |    |
|          |                   |          |      |          |      |    |
|          |                   |          |      |          |      |    |
|          |                   |          |      |          |      |    |
|          |                   |          |      |          |      |    |
|          |                   |          |      |          |      |    |
|          |                   |          |      |          |      |    |
|          |                   |          |      |          |      |    |
|          |                   |          |      |          |      |    |
|          |                   |          |      |          |      |    |
|          |                   |          |      |          |      |    |
|          |                   |          |      |          |      |    |
| hame     |                   |          |      | PEM File |      | ~  |
|          |                   |          | (2)  | Open     | Cano | el |

証明書はPEMファイルである必要があります。

#### 手順8

#### 証明書のパスワードを入力します。

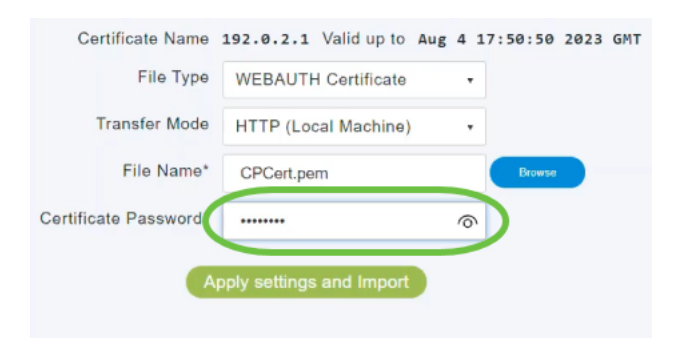

#### [設定とインポートの適用]をクリックします。

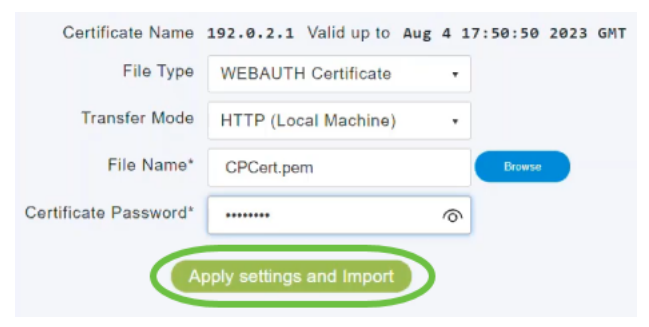

手順 10

証明書が正常にインストールされると、通知が表示されます。プライマリAPをリブートします。

| Upload File | Troubleshooting Tools | ooting Files | Troublesho    | Management  | Configuration    | estart Primary AP |
|-------------|-----------------------|--------------|---------------|-------------|------------------|-------------------|
|             | :50 2023 GMT          | ug 4 17:50:  | Valid up to A | 192.0.2.1 \ | Certificate Name | c                 |
|             |                       | •            | Certificate   | WEBAUTH     | File Type        |                   |
|             |                       | •            | al Machine)   | HTTP (Loca  | Transfer Mode    |                   |
|             | rowse                 | Br           | 1             | CPCert.pem  | File Name*       |                   |
|             |                       |              |               |             | icate Password*  | Certifi           |

証明書を変更するには、新しい証明書をアップロードするだけです。これにより、以前に インストールされた証明書が上書きされます。デフォルトの自己署名証明書に戻るには、 プライマリAPを工場出荷時にリセットする必要があります。

結論

準備は万端!これで、カスタム証明書がCBW APに正常にアップロードされました。